## **Finding Dissertations**

## Video Transcript

Welcome to the Pitt Libraries' Ask Us series. In this video, you will learn how to find dissertations through the libraries' collections.

Begin on the Pitt Libraries' home page <u>library.pitt.edu</u>.

From there, click on the "Advanced Search" option to the right of the search bar. This will bring you to a page where you can enter specific search criteria. First, look at the drop-down menu for "material type" and choose the "dissertation" option to limit your search to only dissertations. Choose the "title" option under "any field" if you know the name of the dissertation you want. all the terms included in your search. Set the second field to "Author/Creator" and type in the last name of the author for this particular dissertation, and then click the "search" button.

If the site prompts you to sign in, you may do so at this time so you can see all of Pitt's resources that you have access to as a member of the University of Pittsburgh community.

When looking at the results, make note of the location and availability. Some dissertations are available online while others are located at Thomas Boulevard. When available, click the "available online" link. This will take you to a new tab on your browser through which you will access the Pitt Library's subscription to the database: <u>ProQuest Dissertations & Theses</u>. Again, if prompted, sign in to your Pitt account. From here you may browse the dissertation or click the "Download PDF" option to access and read the dissertation in its entirety.

That's it! You now know how to search for dissertations through the Pitt Libraries. If you have any other questions about locating or browsing dissertations, please don't hesitate to contact library staff via chat or email and we would be happy to help you.